## **Assignment 5**

# Task 1: Lab on Testing Different Modes in Symmetric Ciphers

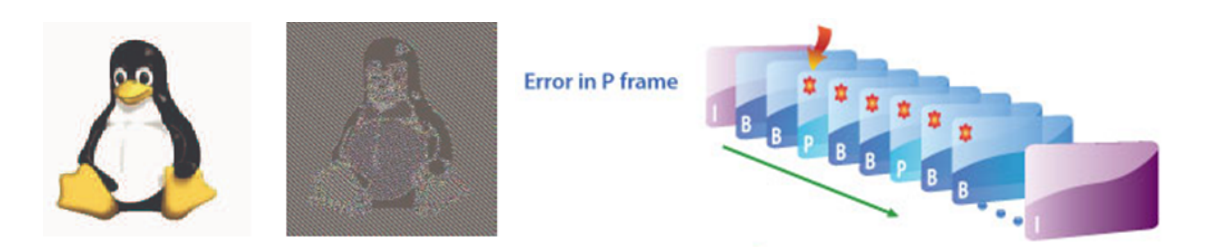

Symmetric key cryptography provides several modes of operation, including Electronic Codebook (ECB), Cipher-Block Chaining (CBC), Cipher Feedback (CFB), Output Feedback (OFB), and Counter Mode (CTR), as shown in Figure 1. Modes of operation have been devised to encipher text of any size employing either DES or AES. Two important properties of these encryption modes that this lab will explore are **pattern preservation** and **error propagation**. Pattern preservation means that a block of plaintext is encrypted into a block of cipher text the same way every time; e.g. if Eve finds out that cipher text blocks 1, 5, and 10 are the same, she knows that plaintext blocks 1, 5, and 10 are the same. Error propagation means that a single bit error in transmission of a cipher text block creates errors in not only the decryption of the affected block, but propagates to the following blocks of the message.

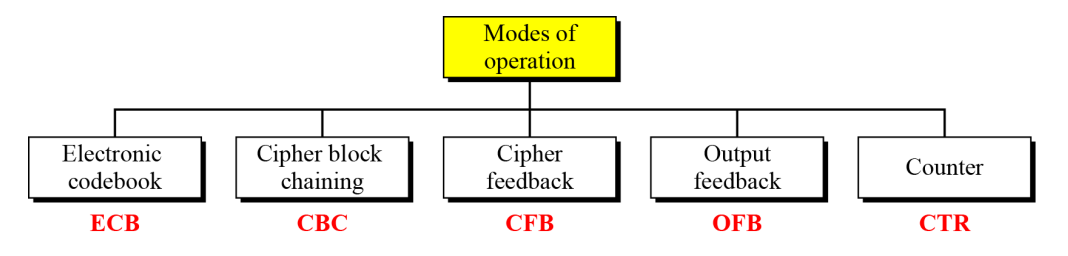

Figure 1. Modes of Operation

## Lab Tasks

Create an application to encrypt and decrypt messages using DES or AES ciphers using a programming language/cryptographic package of your own choice. Java has a mature offering in the form of its Java Cryptography Extension, which is integrated with the Java 2 SE SDK. An article on using AES with Java can be found here:

<u>http://java.sun.com/developer/technicalArticles/Security/AES/AES\_v1.html</u>. BSAFE from RSA is available under share project. You can choose a language/package that allows for the selection of operation mode (ECB, CBC, etc.) for encryption/decryption.

# Task 1 Implement DES and AES ciphers. (50 points)

Create an application in the language of your choice that implements encryption of a plaintext series of bytes, and decryption of the created cipher text.

# Task 2 Investigate Properties of Modes in DES and AES (50 points)

Your application should use either AES or DES encryption, and employ each of the following algorithm modes: ECB, CBC, CFB, OFB, and CTR. Your application should test pattern preservation by encrypting plaintext that includes a pattern, and examining the cipher text to see if the pattern is preserved. Your program should test error propagation by modifying one byte of the cipher text prior to decryption, and then examining the decrypted plaintext. The output from your program should resemble the following:

opmode: CFB

input : 00 01 02 03 04 05 06 07 08 09 0a 0b 0c 0d 0e 0f 00 01 02 03 04 05 06 07

cipher: 61 a1 f8 86 ff 9b c7 09 4f c0 bc 1b 17 3a d7 bb c7 d7 1a 36 61 45 dd a8

Modifying random byte: bb->ba

plain : 00 01 02 03 04 05 06 07 08 09 0a 0b 0c 0d 0e <mark>0e 34 8b 0c bf fb 7f 9c de</mark>

Prepare a written report of your examination of the two discussed properties of the different cryptographic modes of operation. Include a completed version of the table below in your report (fill in each block with a yes, no, or other comment). Include the source code of your application with your report.

|                         | ECB | СВС | CFB | OFB | CTR |
|-------------------------|-----|-----|-----|-----|-----|
| Pattern<br>preservation |     |     |     |     |     |
| Error propagation       |     |     |     |     |     |

Hint:

To test pattern preservation property, you can include repeated blocks in your plaintext and observe the results of cipher text.

To test error propagation property, you can encrypt plaintext first and then modify one bit in ciphertext and check the decryption results.

# Taks 3: Triple DES with CBC mode and Weak DES keys (practice)

1. Open file "CrypTool-en.txt" from "C:\Program Files (x86)\CrypTool\examples".

2. Look at the frequency distribution of the characters by clicking "Analysis\Tools for Analysis \ Histogram".

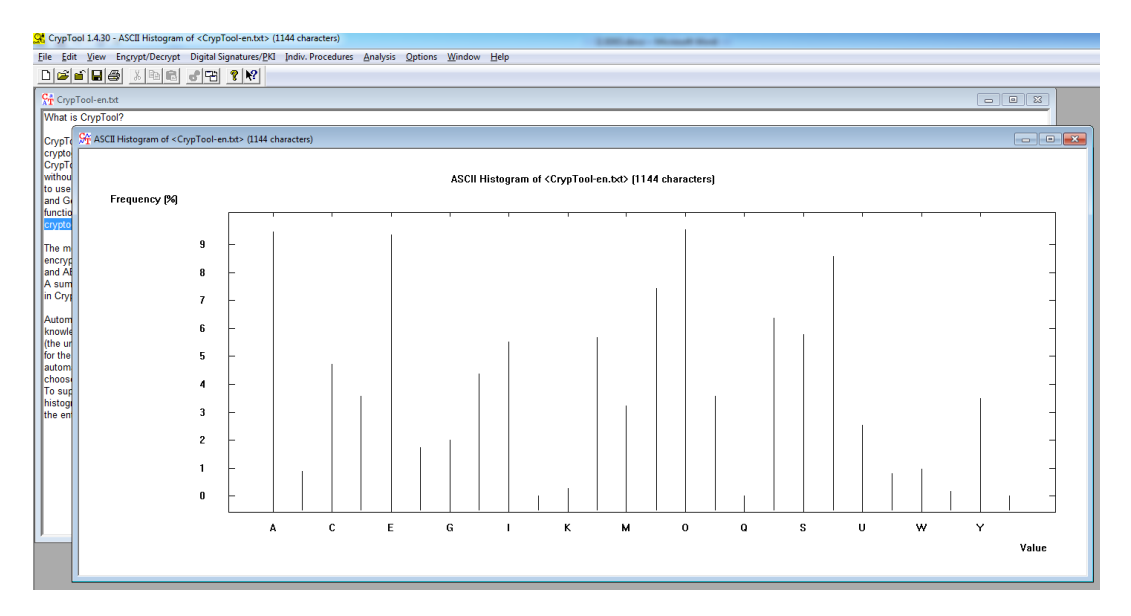

3. Encrypt the document by selecting "Encrypt/Decrpt\Symmetric (modern)\Triple DES (CBC)".

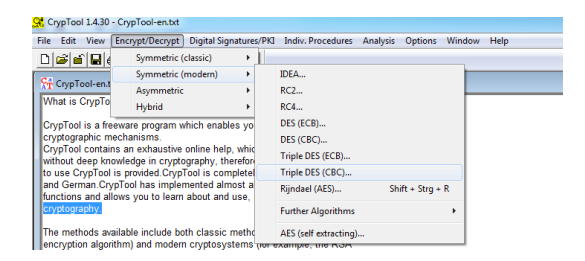

4. Use **12 34 AB CD** as the key.

| Key Entry: Triple DES (CBC)                                                                           |                   |          |  |  |
|----------------------------------------------------------------------------------------------------|-------------------|----------|--|--|
| Enter the key using hexadecimal characters (09, AF).<br>Key length: 128 bits (effectively 112 bits) 💌 |                   |          |  |  |
| 12 34 AB CD 00 00 00                                                                                  | 00 00 00 00 00 00 | 00 00 00 |  |  |
| Encrypt                                                                                               | Decrypt           | Cancel   |  |  |

### 5. Click the **Encrypt** button.

| 😭 CrypTool 1.4.30 - Triple DES (CBC) encryption of <cryptool-en.txt>, key &lt;12 34 AB CD 00 00 00 00 00 00 00 00 00 00 00 00 00</cryptool-en.txt>                                                                                                    |                                                       |  |  |  |
|----------------------------------------------------------------------------------------------------|-------------------------------------------------------|--|--|--|
| Elle Edit View Engrypt/Decrypt DigitalSignatures/PKI Indiv. Procedures Analysis Options Window Help                                                                                                    |                                                       |  |  |  |
|                                                                                                    |                                                       |  |  |  |
|                                                                                                    |                                                       |  |  |  |
| AT cipitorenai                                                                                                    |                                                       |  |  |  |
| What is Cryption?                                                                                                    |                                                       |  |  |  |
| CrypTool is a freeware program which enables you to apply and analyse                                                                                                    |                                                       |  |  |  |
| CrypTogla C, Triple DES (CBC) encryption of <cryptogl-en.txt>, key &lt;12 34 AB CD 00 00 00 00 00 00 00 00 00 00 00 00 00</cryptogl-en.txt>                                                                                                    |                                                       |  |  |  |
| orthour at a orthour at a< | $ \begin{array}{cccccccccccccccccccccccccccccccccccc$ |  |  |  |

6. Look at histogram of the encrypted document, which bears no resemblance to the histogram of the unencrypted document.

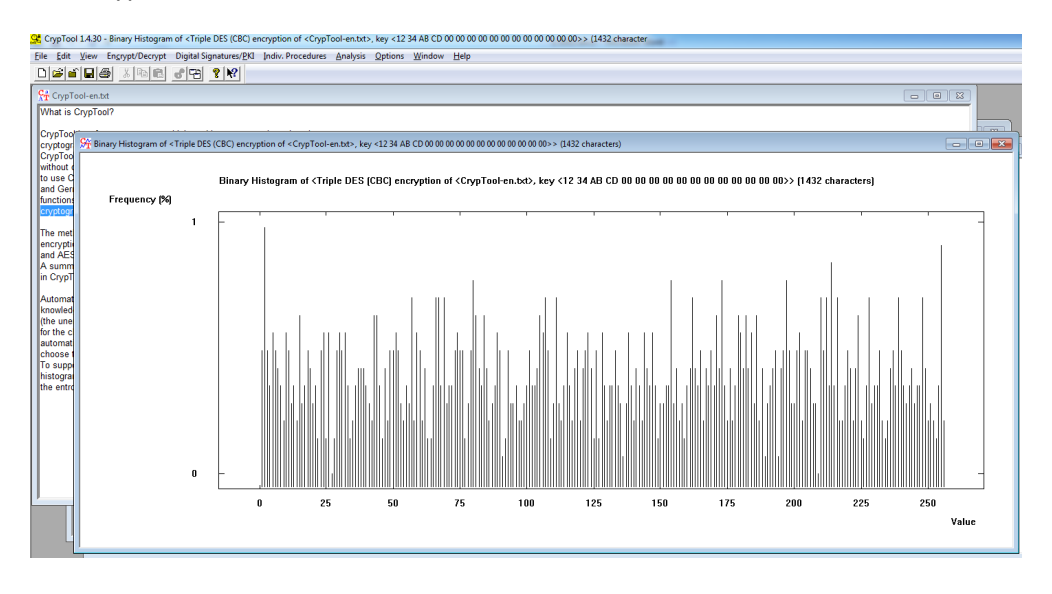

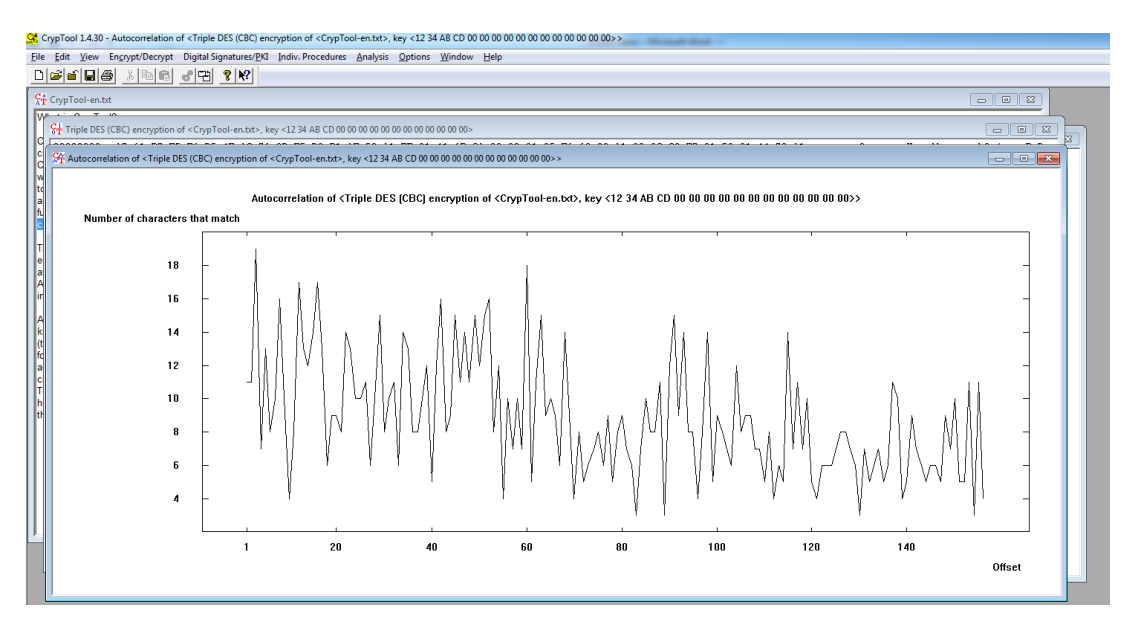

7. The autocorrelation exhibits no regularity which may provide a clue as to the key length.

8. The decryption of the document functions like encryption except that the Decrypt button is clicked.

9. We want to determine the key from the encrypted document using a brute-force attack.

Select "Analysis\Symmetric Encryption (modern)\Triple DES (CBC)" from menu. Enter \*\* \*\* AB CD 00 00 00 00 00 00 00 00 00 00 as the key.

| Brute-Force Analysis of Triple DES (CBC)                                                                                                    |  |  |  |
|----------------------------------------------------------------------------------------------------|--|--|--|
| The search space can be limited in order to reduce the search time. To do this,<br>enter known parts of the key in hexadecimal notation, unknown as <*>. |  |  |  |
| Example: Enter <00 ** AB ** **> to search all keys starting with a zero byte,<br>followed by an unknown byte, the byte <ab>, and an unknown tail.</ab>   |  |  |  |
| Hint: The search time will be in the order of minutes to hours if you use 6 or<br>fewer asterisks (leaving a 24-bit search space).                       |  |  |  |
| Key length: 128 bits (effectively 112 bits) 💌                                                                                                    |  |  |  |
| ** ** AB CD 00 00 00 00 00 00 00 00 00 00 00 00 00                                                                                                    |  |  |  |
| <u>Start</u> <u>Analysis Options</u> <u>C</u> ancel                                                                                                    |  |  |  |

10. Click "Start".

Brute-Force Analysis - Results

After a brute-force analysis of the given ciphertext decrypted with all possible keys in the selected key space, the entropy value of each decryption was calculated. This list contains the decrypted messages with the lowest entropy values. It is possible that the decryption with the smallest entropy is not the correct decryption, especially for very short ciphertexts. You can choose here which candidate you believe to be the correct decryption (note that only the first 128 characters are decrypted and displayed).

х

| Entropy  | Decryption: hex dump               | Decryption                                                                                  | Key                        | * |
|----------|------------------------------------|---------------------------------------------------------------------------------------------|----------------------------|---|
| 4.2241   | 57 68 61 74 20 69 73 20 43 72 79 7 | What is CrypTool?CrypTool is a fr                                                           | 1234ABCD0000000000         |   |
| 5.8924   | B0 25 4C 9E 6F 36 D4 3B 6E 36 3C 1 | .%L.o6.;n6 <i.fa.5e:};9co.a< td=""><td>C2AAABCD0000000000</td><td>=</td></i.fa.5e:};9co.a<> | C2AAABCD0000000000         | = |
| 5.9059   | DA 69 BE E1 C5 8F C9 46 10 A1 D9   | .iFO.~3.a^O`I.A                                                                             | E068ABCD0000000000         |   |
| 5.9111   | 4A 58 F7 44 A9 E4 AA 53 99 01 95 A | JX.DST:3rSy.'YYKM                                                                           | 2418ABCD000000000          |   |
| 5.9177   | D4 C9 F1 41 4E CF DC 56 28 D6 98   | ANV(1.D.z.VHu!J.Uez8                                                                        | DE04ABCD0000000000         |   |
| 5.9313   | 5E 1B 38 CF 74 6D 73 D5 48 38 B4 1 | ^.8.tms.H8gSo0.wZ*>.&                                                                       | 02D0ABCD0000000000         |   |
| 5.9326   | D5 96 3E 8F EE 7B 05 83 E9 25 E4 A | >{%mC9z.aOc.O                                                                               | BE9AABCD0000000000         |   |
| 5.9326   | 8E 32 B1 57 5C AB 8C 96 EE 66 96 8 | .2.W\f?.{W\Ie'\.!!                                                                          | 4A04ABCD0000000000         |   |
| 5.9334   | 81 D8 96 77 76 83 DE 6F 96 3C 76 C | wvo. <vs]dm.i.ko0ii<< td=""><td>5292ABCD000000000</td><td></td></vs]dm.i.ko0ii<<>           | 5292ABCD000000000          |   |
| 5.9385   | FC 1B F7 D5 C6 2F 54 71 3B EF 80 E | /Tq;HIOO                                                                                    | F866ABCD000000000          |   |
| 5.9431   | D2 2C 20 FD 65 AD B2 F2 A1 4F AC   | ., .eOaTh)Z*fG.8                                                                            | 6A1AABCD0000000000         |   |
| 5.9469   | BE 45 1A 21 0B 8B C9 4F 1A 4B 3A 0 | .E.!O.K:W0SEx.W                                                                             | 6A10ABCD0000000000         |   |
| 5.9482   | 97 41 1C 9C AA 0C F2 A1 2B AC F0   | .A+Md!p."KZ+                                                                                | 12CCABCD000000000          | - |
| 1.5.0400 |                                    | to to the met                                                                               | COEC + D CD AAAAAAAAAAAAA  |   |
|          |                                    |                                                                                             |                            |   |
|          |                                    |                                                                                             | t selection <u>C</u> ancel |   |
|          |                                    |                                                                                             |                            |   |

11. The first one returns readable results. Click "Accept selection". The original plaintext shows up.

| CrypTool 1.4.30 - Triple DES (CBC) Analysis of <triple (cbc)="" <cryptool-en.txt="" des="" encryption="" of="">, key &lt;12 34 AB CD 00 00 00 00 00 00 00 00 00 00 00 00 00</triple> |                                                                                                    |  |  |
|----------------------------------------------------------------------------------------------------|----------------------------------------------------------------------------------------------------|--|--|
| The File View Encount/Decout Distal Sinasture/PKL Indix Procedures Analysis Ontions Window Help                                                                                      |                                                                                                    |  |  |
| DIRIGIDIA                                                                                                    |                                                                                                    |  |  |
|                                                                                                    |                                                                                                    |  |  |
| Strate CrypTool-en.t                                                                                                    |                                                                                                    |  |  |
| W                                                                                                    | 10                                                                                                    |  |  |
| St Triple DES                                                                                                    | (CBC) encryption of <cryptool-en.txt>, key &lt;12.34 AB CD 00 00 00 00 00 00 00 00 00 00 00 00 00</cryptool-en.txt>                                                   |  |  |
| 00000000                                                                                                    |                                                                                                    |  |  |
| C 0000004E                                                                                                    | Ym Triple DES (CBC) Analysis of <triple (cbc)="" <cryptool-en.txt="" des="" encryption="" of="">, key &lt;12 34 AB CD 00 00 00 00 00 00 00 00 00 00 00 00 00</triple> |  |  |
| W 00000075                                                                                                    | What is CrypTool?                                                                                                    |  |  |
| 000000C3                                                                                                    | CryoTool is a freeware program which enables you to apply and analyse                                                                                                 |  |  |
| fu 000000EA                                                                                                    | cryptographic mechanisms.                                                                                                    |  |  |
| 00000138                                                                                                    | CrypTool contains an exhaustive online help, which can be understood                                                                                                  |  |  |
| T 00000186                                                                                                    | without deep knowledge in cryptography, therefore no user manual on now<br>to use Constrol is provided Crysten is completely wailable in Fenish                       |  |  |
| e 000001AD                                                                                                    | and German CrypTool has implemented almost all state-of-the-art crypto                                                                                                |  |  |
| a 000001FB                                                                                                    | functions and allows you to learn about and use, modern and classic                                                                                                   |  |  |
| A 00000222                                                                                                    | cryptography.                                                                                                    |  |  |
| <sup>III</sup> 00000270                                                                                                    | The methods available include both classic methods (e.g. the Caesar                                                                                                   |  |  |
| A 00000297                                                                                                    | encryption algorithm) and modern cryptosystems (for example, the RSA                                                                                                  |  |  |
| k 000002E5                                                                                                    | and AES algorithms, as well as algorithms based on elliptic curves).                                                                                                  |  |  |
| 00000333                                                                                                    | A summary of all the encryption algorithmsverschlverfahren available                                                                                                  |  |  |
| 0000035A                                                                                                    | in cryproor is contained on the help page for the crypt menu.                                                                                                    |  |  |
| c 000003A8                                                                                                    | Automatic analysis tools for obtaining the key, starting from a                                                                                                    |  |  |
| T 000003CF                                                                                                    | knowledge of the encrypted document and any additional information                                                                                                    |  |  |
| 0000041D                                                                                                    | (the unencrypted document or language of the document), are provided<br>for the classic association alread/theraol information on                                     |  |  |
| 00000444                                                                                                    | automatic classic encyption agontamis. For adoutonal minimation of the<br>automatic analysis, or to the help screen for the Analysis menu and                         |  |  |
| 00000492                                                                                                    | choose the encryption algorithm to be analysed there.                                                                                                    |  |  |
| 000004E9                                                                                                    | To support your own analysis of documents, CrypTool can display a                                                                                                    |  |  |
| 00000507                                                                                                    | Instogram of the document, calculate the statistics for any re-grams and<br>the entropy and auto-provelation                                                          |  |  |
| 00000555                                                                                                    | no entropy and addedictedutor.                                                                                                    |  |  |
| 0000057C                                                                                                    |                                                                                                    |  |  |
|                                                                                                    |                                                                                                    |  |  |

#### Weak DES Keys

1. Click Encrypt/Decrypt\Symmetric(modern)\DES(ECB) when CrypTool-en.txt is open. Enter 01 01 01 01 01 01 01 01 as the key.

| Key Entry: DES (ECB)                                                                              |         |        |  |
|---------------------------------------------------------------------------------------------------|---------|--------|--|
| Enter the key using hexadecimal characters (09, AF).<br>Key length: 64 bits (effectively 56 bits) |         |        |  |
| 01 01 01 01 01 01 01                                                                              | 6       |        |  |
| <u>Encrypt</u>                                                                                    | Decrypt | Cancel |  |

# 2. Click "Encrypt" button.

| File Edit View Encrypt/Decrypt DigitalSignatures/PKI Indiv. Procedures Analysis Options Window Help                                                                                                    |                                                                                                    |                                                                                                    |  |  |
|----------------------------------------------------------------------------------------------------|----------------------------------------------------------------------------------------------------|----------------------------------------------------------------------------------------------------|--|--|
|                                                                                                    |                                                                                                    |                                                                                                    |  |  |
|                                                                                                    |                                                                                                    |                                                                                                    |  |  |
| Str Str DES (EC)   Wha 0000000 0000000   Cryp 0000000 0000004   Cryp 00000004 00000004                                                                                                    | )<br>encyption of <cyptool-en.btr, <01010010101010101010<br="" key="">BE D0 3D ED 3E 25 55 1D D1 33 DF 0D 5C 2C 94 21 D9 F4 03 AB 42 55 83 F7 45 CE B5 EB 3E 33 21 A5 B8 09 22 23 09 1B 51<br/>57 B9 34 EF C3 25 C4 C5 85 98 55 38 69 9C 52 49 7E 09 55 48 B4 E1 L4 97 25 BA 58 65 75 66 90 A4 5F A5 99 44 19 BE<br/>25 25 F2 A5 P4 15 F0 32 55 75 44 A7 CF EC E2 45 75 89 77 67 20 41 75 75 78 44 75 68 D9 80 35 78 45 78 45 99 41 19 BE<br/>25 25 F2 A5 P4 15 F0 70 55 75 44 A7 CF EC E2 45 45 78 78 97 76 75 94 77 75 75 84 75 68 D9 80 35 78 45 78 45 99 41 29 BE<br/>25 25 78 45 P4 15 F0 70 55 75 44 A7 CF EC E2 45 45 78 78 78 77 CF 30 59 14 75 75 78 24 47 75 85 80 78 75 75 78 14 75 75 88 15 78 15 80 78 75 75 78 14 75 75 88 15 78 15 80 75 75 75 78 14 75 75 78 14 75 75 75 75 74 75 75 78 14 75 75 75 78 14 75 75 75 78 14 75 75 75 78 14 75 75 75 75 75 75 75 75 75 75 75 75 75</cyptool-en.btr,> |                                                                                                    |  |  |
| Correlation of the second second seco |                                                                                                    | $ \begin{array}{c} \begin{array}{c} a_{n} & a_{n} & a_{n} & a_{n} & a_{n} & a_{n} & a_{n} & a_{n} & b_{n} & b_{n} & a_{n} & b_{n} \\ e & p & q & q & q & h & b_{n} & a_{n} & 0 \\ 1 & (1, 1) & (1, 1) & (1, 1) & (1, 1) & (1, 1) & (1, 1) & (1, 1) \\ 0 & (1, 1) & (1, 1) & (1, 1) & (1, 1) & (1, 1) & (1, 1) \\ 0 & (1, 1) & (1, 1) & (1, 1) & (1, 1) & (1, 1) & (1, 1) \\ 0 & (1, 1) & (1, 1) & (1, 1) & (1, 1) & (1, 1) & (1, 1) \\ 0 & (1, 1) & (1, 1) & (1, 1) & (1, 1) & (1, 1) & (1, 1) \\ 0 & (1, 1) & (1, 1) & (1, 1) & (1, 1) & (1, 1) & (1, 1) \\ 0 & (1, 1) & (1, 1) & (1, 1) & (1, 1) & (1, 1) & (1, 1) \\ 0 & (1, 1) & (1, 1) & (1, 1) & (1, 1) & (1, 1) & (1, 1) \\ 0 & (1, 1) & (1, 1) & (1, 1) & (1, 1) & (1, 1) & (1, 1) \\ 0 & (1, 1) & (1, 1) & (1, 1) & (1, 1) & (1, 1) & (1, 1) \\ 0 & (1, 1) & (1, 1) & (1, 1) & (1, 1) & (1, 1) & (1, 1) \\ 0 & (1, 1) & (1, 1) & (1, 1) & (1, 1) & (1, 1) & (1, 1) \\ 0 & (1, 1) & (1, 1) & (1, 1) & (1, 1) & (1, 1) \\ 0 & (1, 1) & (1, 1) & (1, 1) & (1, 1) & (1, 1) \\ 0 & (1, 1) & (1, 1) & (1, 1) & (1, 1) & (1, 1) \\ 0 & (1, 1) & (1, 1) & (1, 1) & (1, 1) \\ 0 & (1, 1) & (1, 1) & (1, 1) & (1, 1) & (1, 1) \\ 0 & (1, 1) & (1, 1) & (1, 1) & (1, 1) & (1, 1) \\ 0 & (1, 1) & (1, 1) & (1, 1) & (1, 1) \\ 0 & (1, 1) & (1, 1) & (1, 1) & (1, 1) \\ 0 & (1, 1) & (1, 1) & (1, 1) & (1, 1) \\ 0 & (1, 1) & (1, 1) & (1, 1) & (1, 1) \\ 0 & (1, 1) & (1, 1) & (1, 1) & (1, 1) \\ 0 & (1, 1) & (1, 1) & (1, 1) & (1, 1) \\ 0 & (1, 1) & (1, 1) & (1, 1) & (1, 1) \\ 0 & (1, 1) & (1, 1) & (1, 1) & (1, 1) \\ 0 & (1, 1) & (1, 1) & (1, 1) & (1, 1) \\ 0 & (1, 1) & (1, 1) & (1, 1) & (1, 1) \\ 0 & (1, 1) & (1, 1) & (1, 1) & (1, 1) \\ 0 & (1, 1) & (1, 1) & (1, 1) \\ 0 & (1, 1) & (1, 1) \\ 0 & (1,$ |  |  |

3. Repeat step 1 using the same key. Plaintext shows up on the right.